## Guide to installing your Double-sided upgrade for Magicard Ultima printers

Installing a Double-sided upgrade to your Ultima printer can be done in two ways, both through your printer driver.

**If the printer is connected to an Internet-enabled PC:** By downloading the Double-sided upgrade file securely from our webserver.

**If the printer cannot be connected to an Internet-enabled PC:** By downloading the Double-sided upgrade file from your support account and installing it offline from a connected PC.

## **Online Installation**

Open the Magicard Ultima driver in the **<Devices and printers>** area of your Windows OS and then open **<Adjust printer options>** 

- 🗆 X

| ← Settings                      |
|---------------------------------|
| ๗ Magicard Ultima (V2)          |
| Manage your device              |
| Printer status: Idle            |
| Open print queue Set as default |
| Print a test page               |
| Run the troubleshooter          |
| Printer properties              |
| Printing preferences            |
| Hardware properties             |
| Have a question?<br>Get help    |

| Magicard Ultima (V2) Printing Pret | tima                |                   |
|------------------------------------|---------------------|-------------------|
| Printer                            | Duplex printing     | Front only        |
|                                    | Card orientation    | Landscape ~       |
| Each Card front                    | Card size           | CR80 card V       |
| Card back                          | _                   | Bend Solution     |
| Encoding                           |                     | 1036 x 664 pixels |
| Image                              |                     | 87.7 x 56.1 mm    |
| Advanced                           | Number of copies    | 1                 |
| Save                               | Printer upgrade(s). | Printer status    |
| About Help                         | ] [                 | OK Cancel Apply   |

On the first <**Printer tab>** click <**Printer upgrade(s)...>** button

Navigate to the **<Double sided upgrade>** tab and click the **<Install>.** This will bring up a dialogue showing your printer connecting to the secure server to retrieve your upgrade file.

|           | Double sided  |                                     |
|-----------|---------------|-------------------------------------|
|           | L.            |                                     |
| Orde      | er            |                                     |
| Insta     | all           |                                     |
| Offline I | nstall        |                                     |
|           | Orde<br>Insta | Order<br>Install<br>Offline Install |

Once complete your will receive a confirmation dialog once your printer has been upgraded.

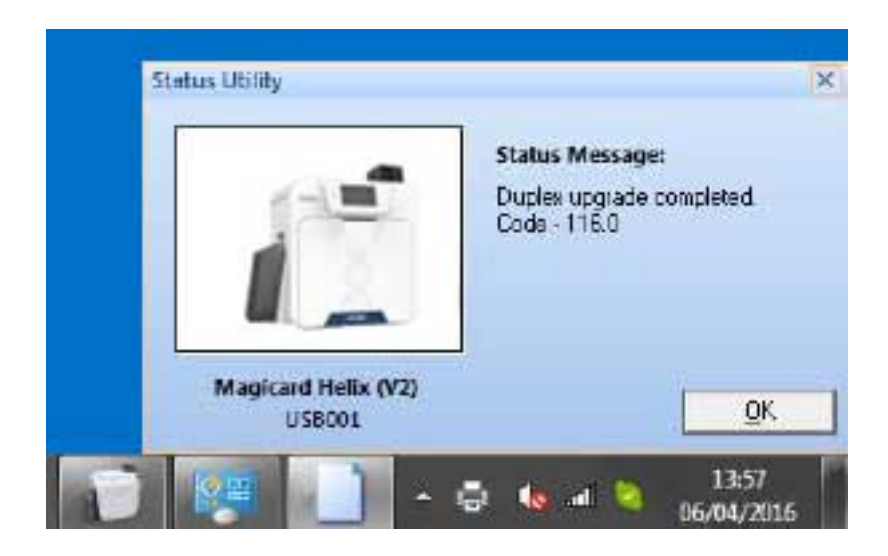

To check your printer has been successfully upgraded navigate to your **<printer tab>** and the **<Duplex printing option>** will be enabled as well as the **<Card back tab>** in the printer driver.

| Magicard Ultima (V2) Printing Prefe | tima               | ×                 |
|-------------------------------------|--------------------|-------------------|
| Printer                             | Duplex printing    | Front only        |
|                                     | Card orientation   | Landscape ~       |
| Eard front                          | Card size          | CR80 card ~       |
| Card back                           | ]                  | Bend Solution     |
| Encoding                            |                    | 1036 x 664 pixels |
| Image                               |                    | 87.7 x 56.1 mm    |
| <b>d</b> Advanced                   | Number of copies   | 1                 |
| Save                                | Printer upgrade(s) | Printer status    |
| About Help                          |                    | OK Cancel Apply   |

## Offline installation

If your printer cannot be connected to an Internet-enabled computer it is possible to perform an offline installation.

To do this you will need to download your Double-sided upgrade file from your online support account and transfer it to a computer connected to your Ultima printer via USB.

| Begiater product                                                                                                    |               | Double-side   | d upgrade keys            |                 |                            |             |
|----------------------------------------------------------------------------------------------------|---------------|---------------|---------------------------|-----------------|----------------------------|-------------|
| Products                                                                                                    |               | -             |                           |                 |                            |             |
| Promite                                                                                                    | - <u>\$</u> ) | ALL GENERATED |                           |                 |                            |             |
| 300 A Sprinter                                                                                                    | 1             |               |                           |                 |                            |             |
| Hein:                                                                                                    | . 4           |               |                           |                 |                            |             |
| Rip Pro                                                                                                    | 1             |               |                           |                 |                            |             |
| Endance                                                                                                    | 1.4           | Non-Address   | formable midlert concrede | Deschief sector | VODERNY                    |             |
| Double sided apgrade keys                                                                                                    | <u></u>       | wey name.     | for serial X000000        | Propuls sense.  | 100000                     |             |
| lases                                                                                                    |               | Status        | Constated                 | Type            | DoubleSided                |             |
| Create new support case                                                                                                    | - 33          | Creatiest.    | 00 Agy 2016 10:30 00      | updated.        | 06 Apr 2016 11:05:40       |             |
| Closed names                                                                                                    | 17            | readiat       | 🖵 uzikteolootai           | 103911170306c4  | etien2.upg (application/or | tet-stream) |
| HoloKotes                                                                                                    |               | Continues     |                           |                 |                            |             |
| Create new HoloKote                                                                                                    |               |               |                           |                 |                            |             |
| restorcobe literary                                                                                                    |               |               |                           |                 |                            |             |
| Ay Account                                                                                                    |               |               |                           |                 |                            |             |
| Your account details                                                                                                    |               |               |                           |                 |                            |             |
| Champe personni 1                                                                                                    |               |               |                           |                 |                            |             |
| the second second s |               |               |                           |                 |                            |             |

Save this file to a known location such as the **<Desktop>** or **<My documents>** area of the computer connect to the Ultima printer.

Next open the Magicard Ultima driver in the **<Devices and printers>** area of your Windows OS and then open **<Adjust printer options>** 

| ← Settings                      | - | > |
|---------------------------------|---|---|
| வ Magicard Ultima (V2)          |   |   |
| Manage your device              |   |   |
| Printer status: Idle            |   |   |
| Open print queue Set as default |   |   |
| Print a test page               |   |   |
| Run the troubleshooter          |   |   |
| Printer properties              |   |   |
| Printing preferences            |   |   |
| Hardware properties             |   |   |
| Have a question?<br>Get help    |   |   |

On the first <Printer tab> click <Printer upgrade(s)...> button

| Hagicard Ultima (V2) Printing Prefere | ences              | ×                 |
|---------------------------------------|--------------------|-------------------|
| MAGICARDUIt                           | ima                | Ē                 |
| Printer                               | Duplex printing    | Front only        |
| = • Card front                        | Card orientation   | Landscape ~       |
|                                       | Card size          | CR80 card ~       |
| Card back                             |                    | Bend Solution     |
| Encoding                              |                    | 1036 x 664 pixels |
| Image                                 |                    | 87.7 x 56.1 mm    |
| Advanced                              | Number of copies   | 1                 |
| Save                                  | Printer upgrade(s) | Printer status    |
| About Help                            |                    | OK Cancel Apply   |

Click on **<Offline install>.** Navigate to the file location of your saved printer upgrade file (.Upg).

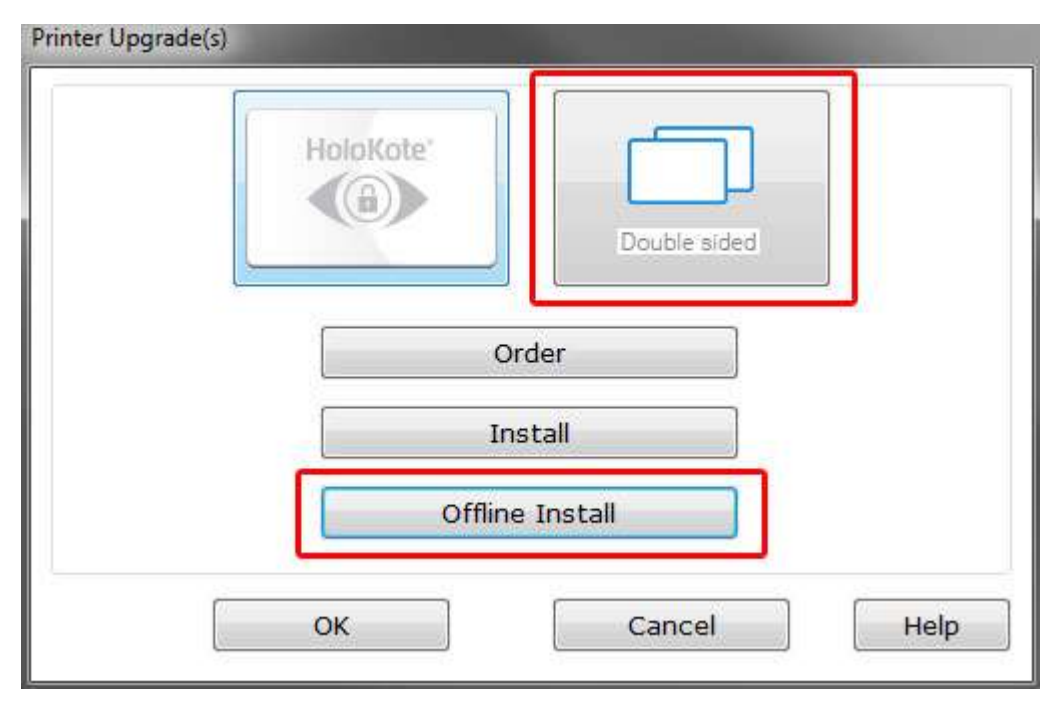

You will receive a confirmation message when the printer has been upgraded

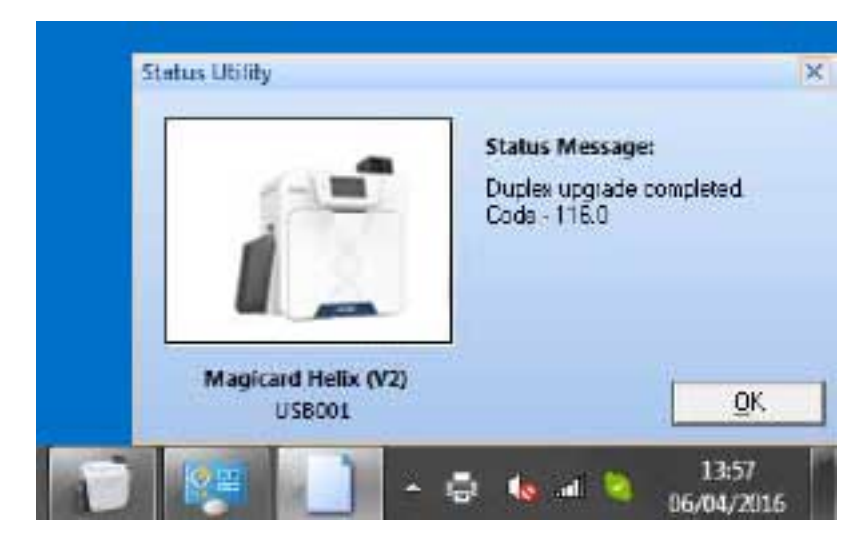

To check your printer has been successfully upgraded navigate to your **<printer tab>** and the **<Duplex printing option>** will be enabled as well as the **<Card back tab>** in the printer driver.

|            | tima                          |                                           |
|------------|-------------------------------|-------------------------------------------|
| Printer    | Duplex printing               | Front only ~                              |
| Card front | Card orientation<br>Card size | Landscape v<br>CR80 card v                |
| Card back  | 1                             | Bend Solution                             |
| Encoding   |                               | 1036 x 664 pixels<br>3.453 x 2.213 inches |
| Image      |                               | 87.7 x 56.1 mm                            |
| Advanced   | Number of copies              | 1 *                                       |
| Save       | Printer upgrade(s)            | Printer status                            |
| About Help |                               | OK Cancel Apply                           |